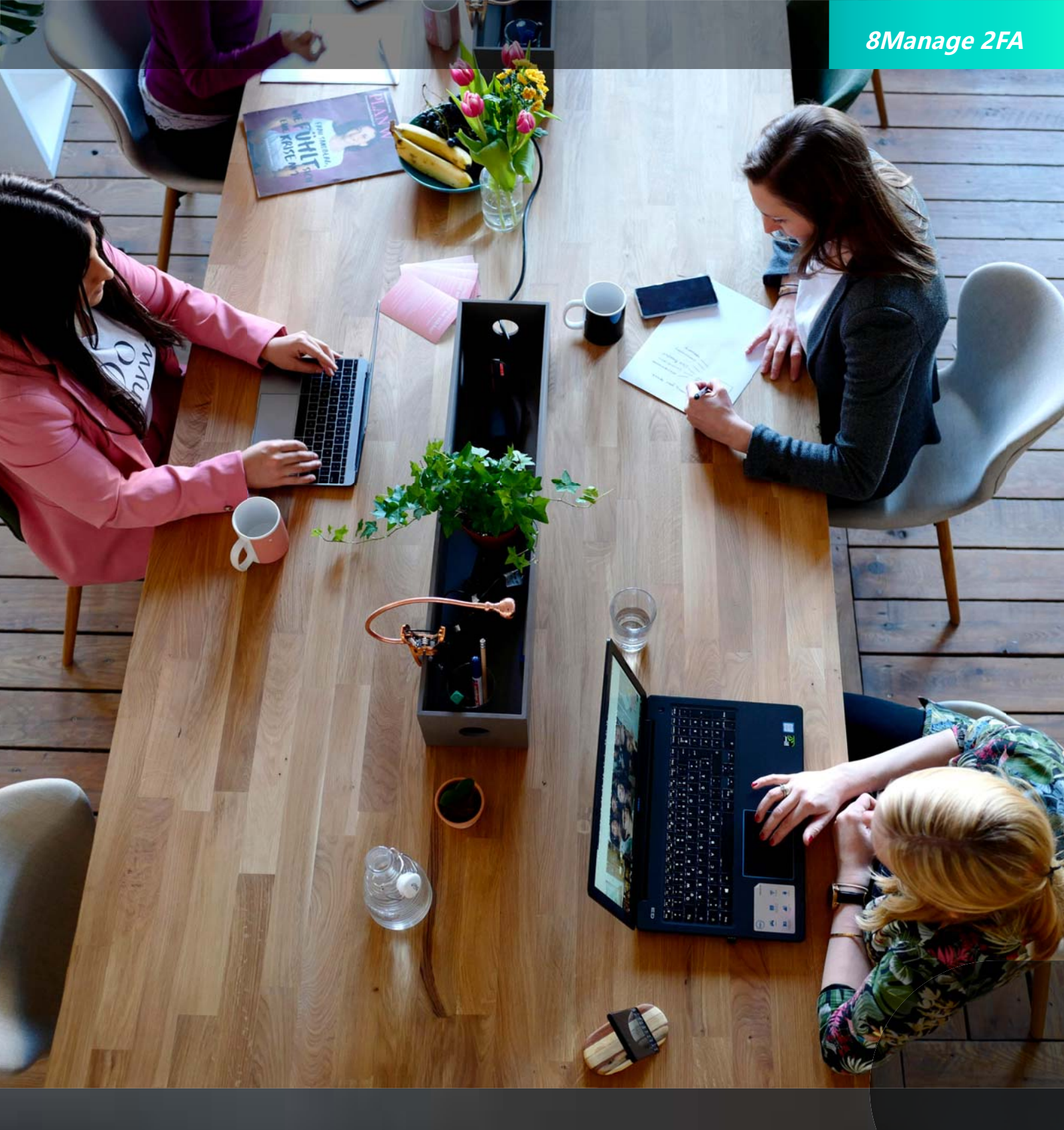

# 8Manage 双因认证 (2FA)

加强安全防护,降低故障风险

## 8Manage 2FA

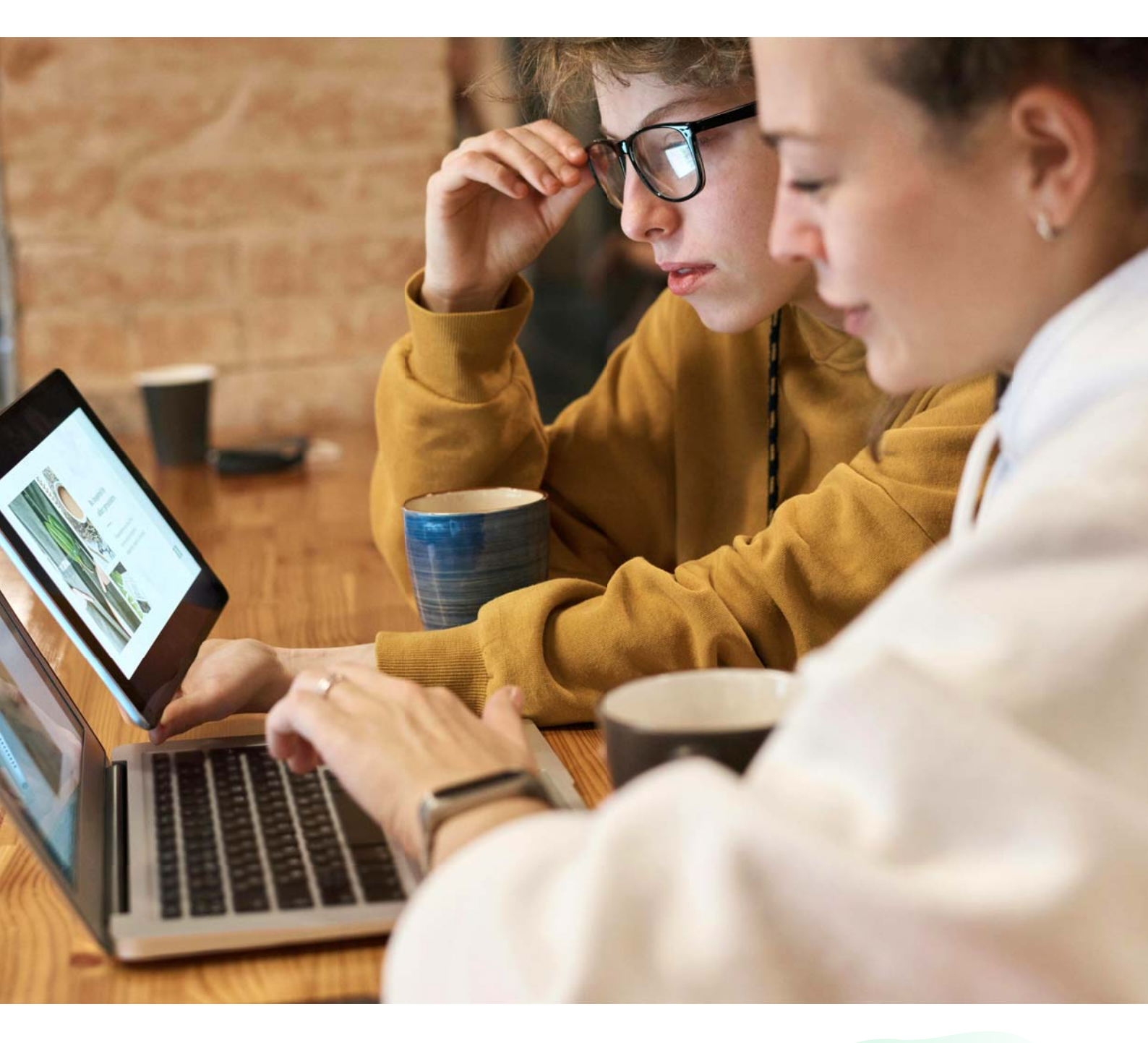

### 内容提要

安装 2FA 应用程序 安装认证应用程序 如何登录

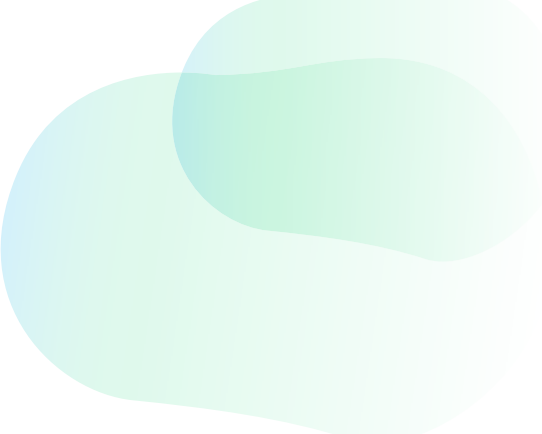

#### 安装 2FA 应用程序

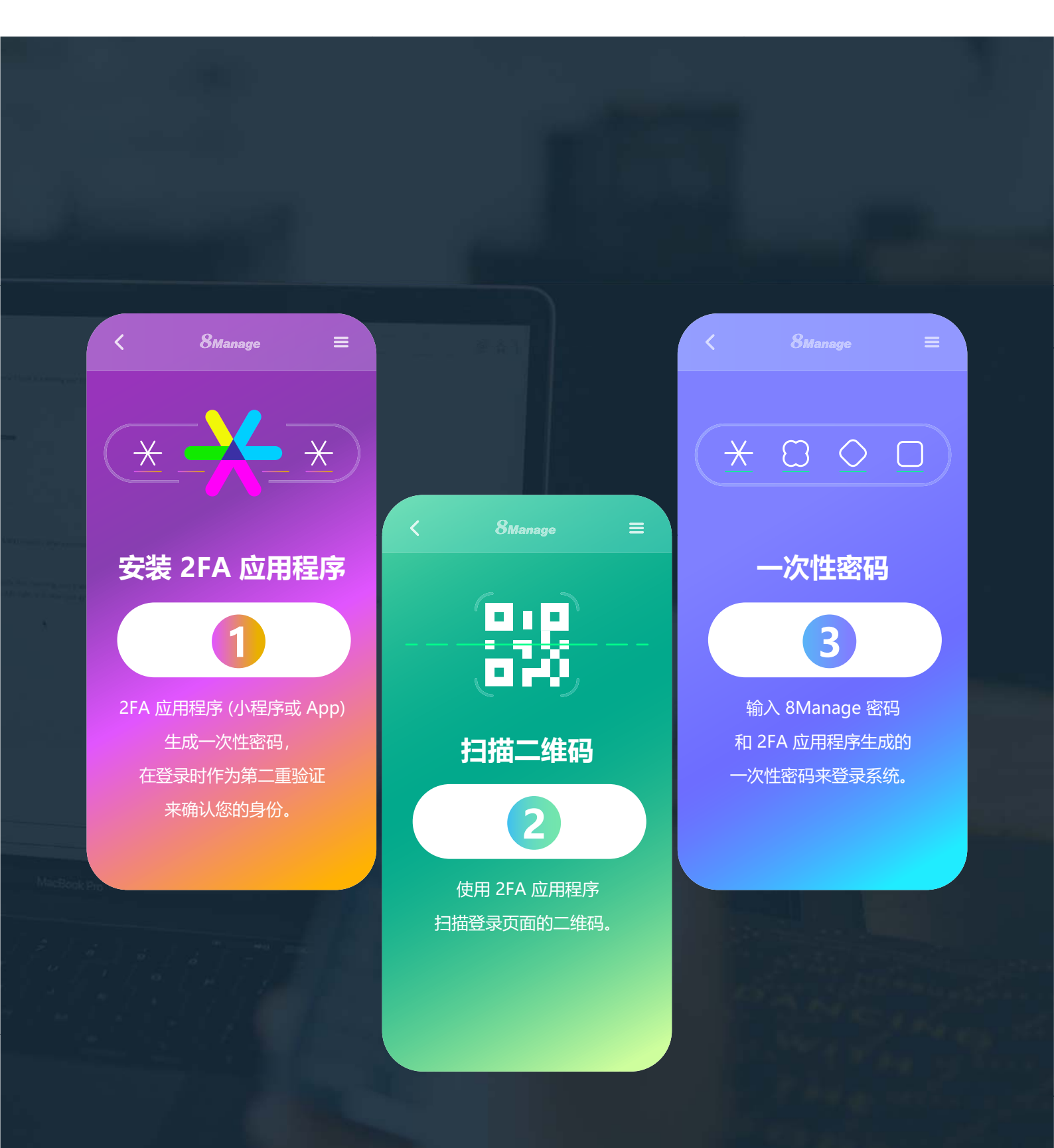

#### 安装认证应用程序

#### 以下是常用的认证应用程序.

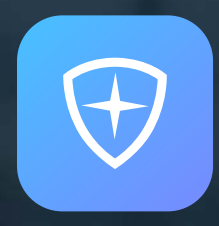

腾讯身份验证器 <sup>微信小程序</sup>

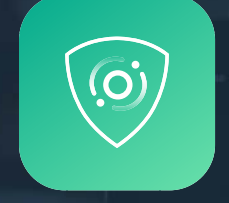

数盾 OPT <sup>微信小程序</sup>

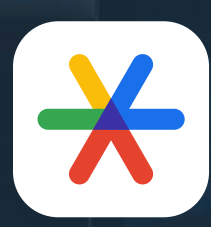

Google Authenticator

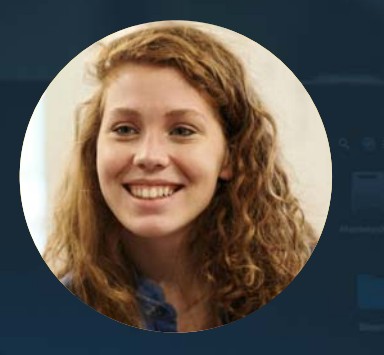

动态

安全

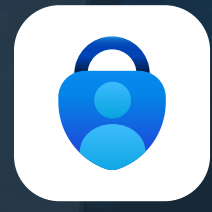

Microsoft Authenticator

动态密码会定期更新,例如 Google Authenticator 的动态密码每 30 秒刷新一次。

#### 如何登录

1 手机安装 2FA 应用程序(小程序或 App,如腾讯身份验证器)

2 首次通过电脑端登录 8Manage,登录页会生成一个二维码

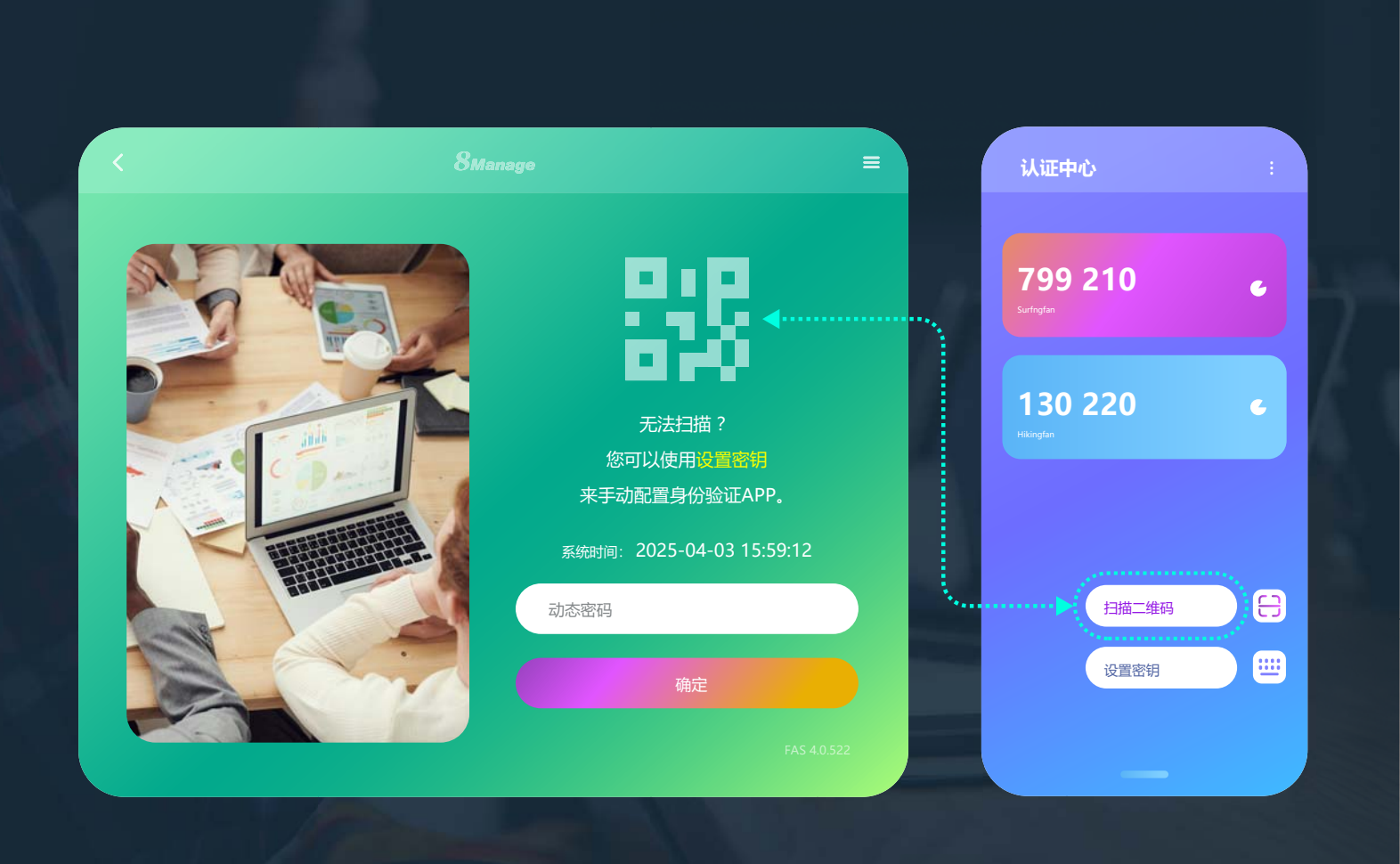

3 通过 2FA 应用程序扫描二维码,绑定用户帐号和用户手机

4 登录页面中输入 2FA 应用程序生成的一次性密码并登录 8Manage

8Manage 为企业管理提供标准产品和定制服务的最佳组合, 在亚洲有超过 500 家企业正在使用我们的以下模块

(包括本地部署或 SaaS) :

- 8Manage PPM:项目和项目组合管理
- 8Manage SRM:供应商管理、电子采购和电子招标
- 8Manage 工时表:资源时间和成本管理
- 8Manage CRM: 企业客户 CRM 和零售业务 CRM
- 8Manage ITSM: 服务管理
- 8Manage HCM:人力资本管理
- 8Manage OA : 办公自动化
- 8Manage EDMS:电子文档管理系统
- 8Manage 看板:可视化的敏捷和精益
- 8Manage ERP: 企业全自动化

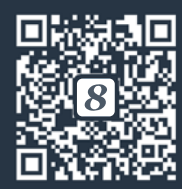

扫码关注更多

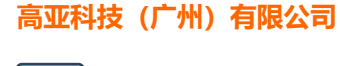

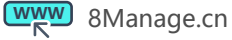

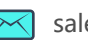

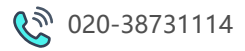